# **Comprehensive statistics**

In the extensive timetable statistics, very detailed information on bookings and flight line-ups can be filtered out:

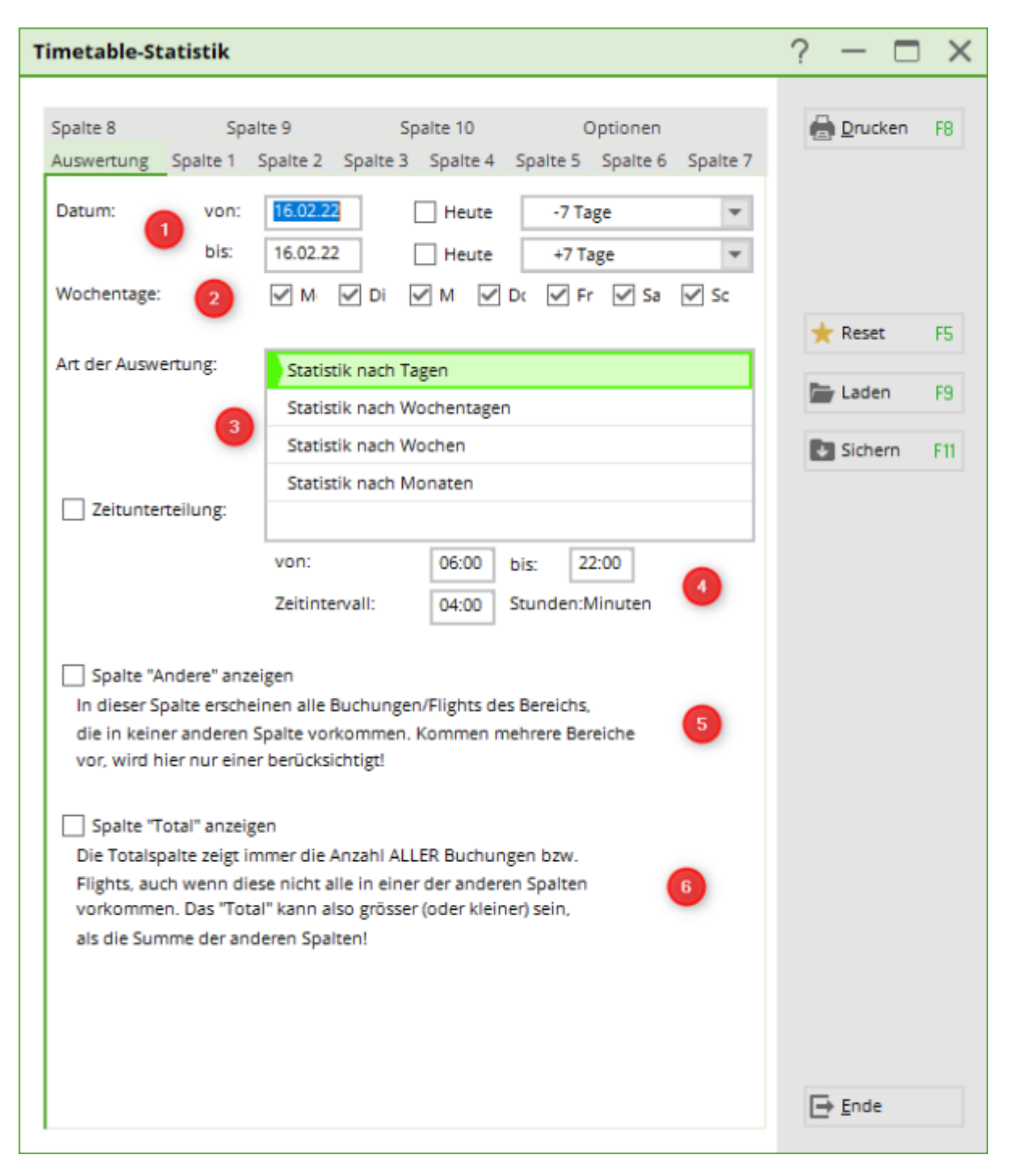

### Analysis

In this tab, you define the period over which the figures are to be filtered and how they are to be summarised:

- 1. Specify the period over which you would like to have the analysis. To do this, enter the date manually (right-click in the date window to display a calendar) or tick today and select in the next field how many days you want to calculate forwards or backwards from the selected time.
- 2. Click on the days of the week that you would like to have analysed
- 3. The type of evaluation can be output daily or summarised.
- 4. With the time subdivision you have the option of summarising a period of time, e.g. morning/afternoon or morning/midday/evening, etc.
- 5. Figures that are not filtered are shown here
- 6. Displays the total of all bookings in the timetable

### Column 1-10

You have the option of displaying 10 different analyses next to each other in a list.

Important! First click on the 🔀 Reset 🗾 button!!!

| Timetable-Statistik                  |                                                                                                    |           | ? - 🗆                                                                                                    | $\times$ |
|--------------------------------------|----------------------------------------------------------------------------------------------------|-----------|----------------------------------------------------------------------------------------------------|----------|
|                                      |                                                                                                    |           |                                                                                                    |          |
| Spalte 8 Spa                         | te 9 Spalte 10 Optionen                                                                                                    |           | 🖶 Drucken                                                                                                    | F8       |
| Auswertung Spalte 1                  | Spalte 2 Spalte 3 Spalte 4 Spalte 5 Spalte 6 Sp                                                                                                    | alte 7    |                                                                                                    |          |
| Anzeigen:                            | Anzahl Buchungen                                                                                                    | Y         |                                                                                                    |          |
| Titel:                               |                                                                                                    |           |                                                                                                    |          |
| Bereiche:                            | Carts ele GRP:C/                                                                                                    | AR' ^     | ★ Reset                                                                                                    | F5       |
|                                      | Carts bat GRP:CA                                                                                                    | ARI       | -                                                                                                    |          |
|                                      | Zimmer GRP:ZI                                                                                                    | MP        | Laden                                                                                                    | F9       |
|                                      | Mitarbeiter GRP:M                                                                                                    | A         | Sichern                                                                                                    | F11      |
|                                      | ₩ 18 Loch 1801                                                                                                    |           |                                                                                                    |          |
|                                      | 9 Loch Platz 9L                                                                                                    |           |                                                                                                    |          |
|                                      | Cart 1 C1                                                                                                    |           |                                                                                                    |          |
|                                      | Cart 2 C2                                                                                                    |           |                                                                                                    |          |
|                                      | Cart 3 C3                                                                                                    | ~         |                                                                                                    |          |
| Personengruppe: 4<br>Folgebuchung: 5 | (neutral) The set of the set of t | üfen<br>💌 |                                                                                                    |          |
| Kategorie:                           | Buchung Kurs Pause Sperrung Filter                                                                                                    |           |                                                                                                    |          |
| Status:                              | Aktive Buchungen Provisorisch                                                                                                    |           |                                                                                                    |          |
| Buchungsmethode:                     | Lokal Event Internet                                                                                                    |           |                                                                                                    |          |
| Nur Bediener:                        |                                                                                                    |           |                                                                                                    |          |
| Textfilter:                          |                                                                                                    |           |                                                                                                    |          |
| Faktor:                              | 1.00 Option / Option E Option                                                                                                    | on (      | <u></u> <u></u> <u></u> <u></u> <u></u> <u></u> <u></u> <u></u> <u></u> <u></u> <u></u> <u></u> <u></u> <u></u> |          |

- With the wide selection you can print simple evaluations of bookings or persons, but also determine the utilisation of the seat in relation to flight compositions with and without duration. There is a large selection, try out the various options for counting, duration, composition, etc
- 2. Name the column briefly and succinctly
- 3. Define the area or areas from which the numbers are to be drawn.
- 4. The evaluation can be made in relation to a specific group of people or globally. Tip: If you frequently work with tour operators/travel agencies/hotels, you can filter these bookings separately. Define the person filter so that it refers to the tour operator, travel agency or hotel by entering TOUROP in the additional information. Now tick the box next to **Check reference**.

The filter is now applied to the tour operator and not to the booked player.

- 5. If you determine which bookings are to be counted, you can also filter whether more 9 or 18hole rounds are booked.
- 6. The categories can be used to differentiate between, for example, individuals or groups (which are booked as a block or filter with number).
- 7. The status of the booking comes into play if, for example, you want to find out how many bookings are deleted.
- 8. In the booking method, you can differentiate the bookings by origin. Were they made locally or via the app, etc.?

In the following expression, we assume the same starting position as with the classic statistics.

The numbers printed in normal type are the numbers in the time intervals set above. The **bold printed** figures show the daily total.

Example:

## Statistik - Tag

### 15.05.22 (Sonntag)

1er Flight-Filter: 18 Loch, , Egal ob Haupt- oder Folgebuchung, Buchung, aktiv, provisorisch 1er Flight-Format Arzahl 1er Flights

2er Flight-Filter: 18 Loch, , Egal ob Haupt- oder Folgebuchung, Buchung, aktiv, provisorisch 2er Flight-Format: Anzahl 2er Flights

3er Flight-Filter: 18 Loch, , Egal ob Haupt- oder Folgebuchung, Buchung, aktiv, provisorisch

3er Flight-Format: Anzahl 3er Flights 4er Flight-Filter: 18 Loch, , Egal ob Haupt- oder Folgebuchung, Buchung, aktiv, provisorisch

| Tag           | 1er Fli | 2er Fli | 3er Fli | 4er Fli | Andere | Total |
|---------------|---------|---------|---------|---------|--------|-------|
| 15.05.22 (So) | 2       | 1       | 1       | 10      | 0      | 14    |
| 00:00 - 12:00 | 0       | 1       | 0       | 8       | 0      | 9     |
| 12:00 - 13:00 | 1       | 0       | 1       | 2       | 0      | 4     |
| 13:00 - 14:00 | 1       | 0       | 0       | 0       | 0      | 1     |
| 14:00 - 15:00 | 0       | 0       | 0       | 0       | 0      | 0     |
| 15:00 - 24:00 | 0       | 0       | 0       | 0       | 0      | 0     |
| Total         | 2       | 1       | 1       | 10      | 0      | 14    |
| 00:00 - 12:00 | 0       | 1       | 0       | 8       | 0      | 9     |
| 12:00 - 13:00 | 1       | 0       | 1       | 2       | 0      | 4     |
| 13:00 - 14:00 | 1       | 0       | 0       | 0       | 0      | 1     |
| 14:00 - 15:00 | 0       | 0       | 0       | 0       | 0      | 0     |
| 15:00 - 24:00 | 0       | 0       | 0       | 0       | 0      | 0     |

PC CADDIE 2021 @ 1988-2021 PC CADDIE AG

DEMO-VERSION: Testclub AG, Nachbarschaft

Please note: If you carry out the analysis over several days, the individual daily totals may deviate from the overall total. For example, if timetable bookings do not relate specifically to a guest or a member. In our example, only one day was analysed.

### Special: List of expected sales

You can also use the comprehensive timetable statistics to forecast revenue. This means that not only

the rounds that have already been booked are printed out, but also the resulting revenue. The prerequisite for this is that each booking is provided with an article:

|                                 |        |              |                |      |       | <u>B</u> uchen         |
|---------------------------------|--------|--------------|----------------|------|-------|------------------------|
| Zeit                            | 13:00  |              | <u>R</u> unden |      |       |                        |
| Dauer                           | 10 Min |              | Maximal        |      |       |                        |
| Personen                        | Kursus | Pause        | Sperrung       | E    | ilter | Stornieren             |
| 3xSUKZ oder<br>Name,<br>Vorname |        | Musterma     | nn Prof Max    | Wahl | Gast  | <u>V</u> erteilen      |
| Info F6                         |        | 9 1102101110 |                |      |       | Drucken F8             |
| <u>N</u> eu <u>E</u> dit        |        |              |                |      |       | → Verbuchen F11        |
| Löschen                         |        |              |                |      |       | 🚡 <u>B</u> ezahlen F12 |
| Artikel                         | ew     | Erwachs      | ene Wochentags | 1    | Wahl  |                        |

This entry can be controlled via the article automation or entered manually.

To have the price calculation listed in the statistics, select the following option:

| Buchungsbetrag                                 | •                                                                                                    |  |  |  |
|------------------------------------------------|----------------------------------------------------------------------------------------------------|--|--|--|
| 33/33                                          | ×                                                                                                    |  |  |  |
| (nicht anzeigen)                               | ^                                                                                                    |  |  |  |
| Anzahl Buchungen                               |                                                                                                    |  |  |  |
| Buchungsbetrag                                 |                                                                                                    |  |  |  |
| Anzahl unterschiedlicher Personen              |                                                                                                    |  |  |  |
| Anzahl Flights (insgesamt, jeder Grösse)       |                                                                                                    |  |  |  |
| Anzahl 1er Flights                             |                                                                                                    |  |  |  |
| Anzahl 2er Flights                             |                                                                                                    |  |  |  |
| Anzahl 3er Flights                             |                                                                                                    |  |  |  |
| Anzahl 4er Flights                             |                                                                                                    |  |  |  |
| Dauer gesamt Belegung (Stunden, dezimal)       |                                                                                                    |  |  |  |
| Dauer gesamt Belegung (hh:mm, Stunden:Minuten) |                                                                                                    |  |  |  |
| Dauer mal Buchungen (Stunden, dezimal)         |                                                                                                    |  |  |  |
| Dauer 1er Flights (Stunden)                    |                                                                                                    |  |  |  |
| Dauer 2er Flights (Stunden)                    | ~                                                                                                    |  |  |  |
|                                                | Buchungsbetrag       33/33         (nicht anzeigen)       Anzahl Buchungen         Buchungsbetrag       Anzahl Buchungen         Anzahl unterschiedlicher Personen       Anzahl Flights (insgesamt, jeder Grösse)         Anzahl 1er Flights       Anzahl 1er Flights         Anzahl 2er Flights       Anzahl 3er Flights         Dauer gesamt Belegung (Stunden, dezimal)       Dauer gesamt Belegung (hh:mm, Stunden:Minuten)         Dauer 1er Flights (Stunden)       Dauer 2er Flights (Stunden) |  |  |  |

In our screenshot, provisional bookings are also activated for the calculation. This makes sense if you work with hotels or tour operators and also want to include bookings that have not yet been definitively confirmed in your calculation.

This is what your statistics will look like:

I.

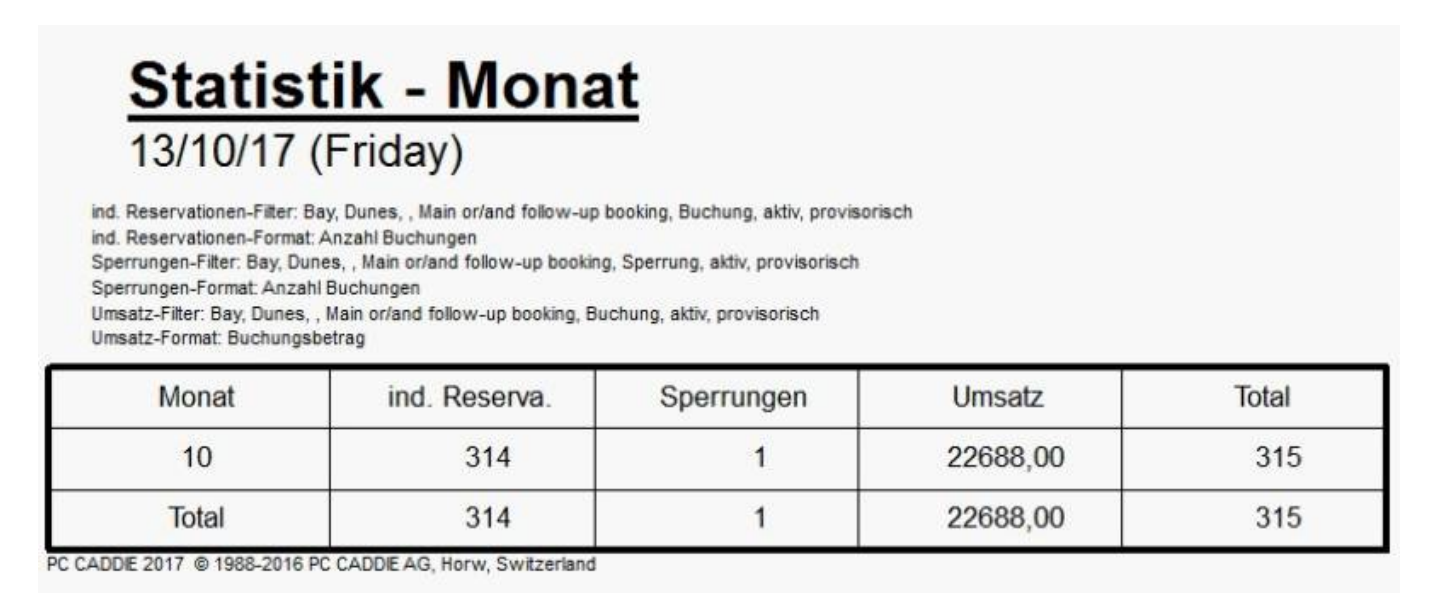

### Back to the Overview